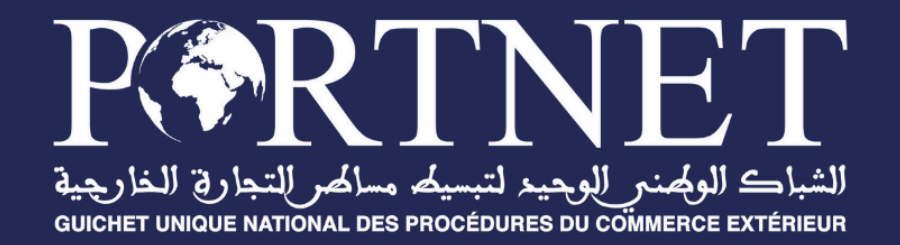

# GUIDE UTILISATEUR Gestion des procurations des transitaires auprès de la douane

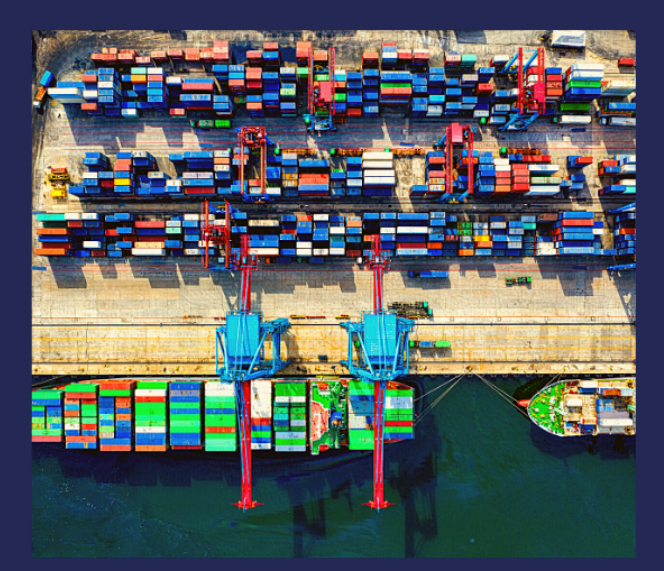

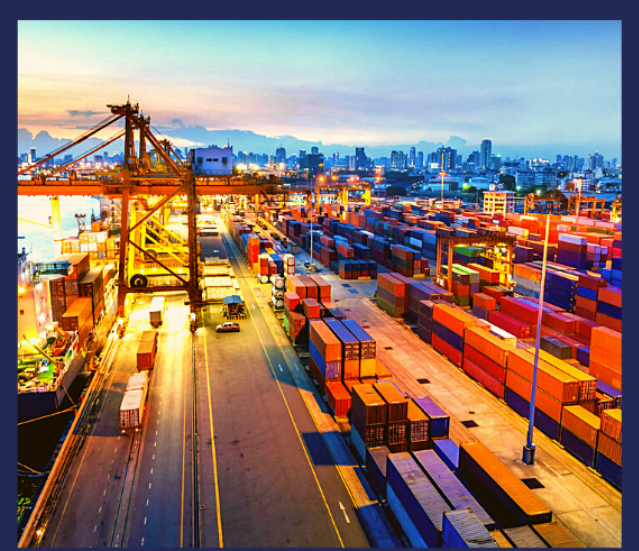

www.portnet.ma

# SOMMAIRE

| <u>I.</u>   | INTRODUCTION                                                                | 1 |
|-------------|-----------------------------------------------------------------------------|---|
| <u>II.</u>  | Prérequis                                                                   | 1 |
| <u>III.</u> | Démarrage & Authentification                                                | 1 |
| <u>IV.</u>  | <u>Création d'une nouvelle demande de procuration auprès de la douane :</u> | 3 |
| <u>V.</u>   | Consultation de la liste des procurations auprès la douane :                | 6 |
| <u>VI.</u>  | Assistance et appui aux utilisateurs                                        | 8 |

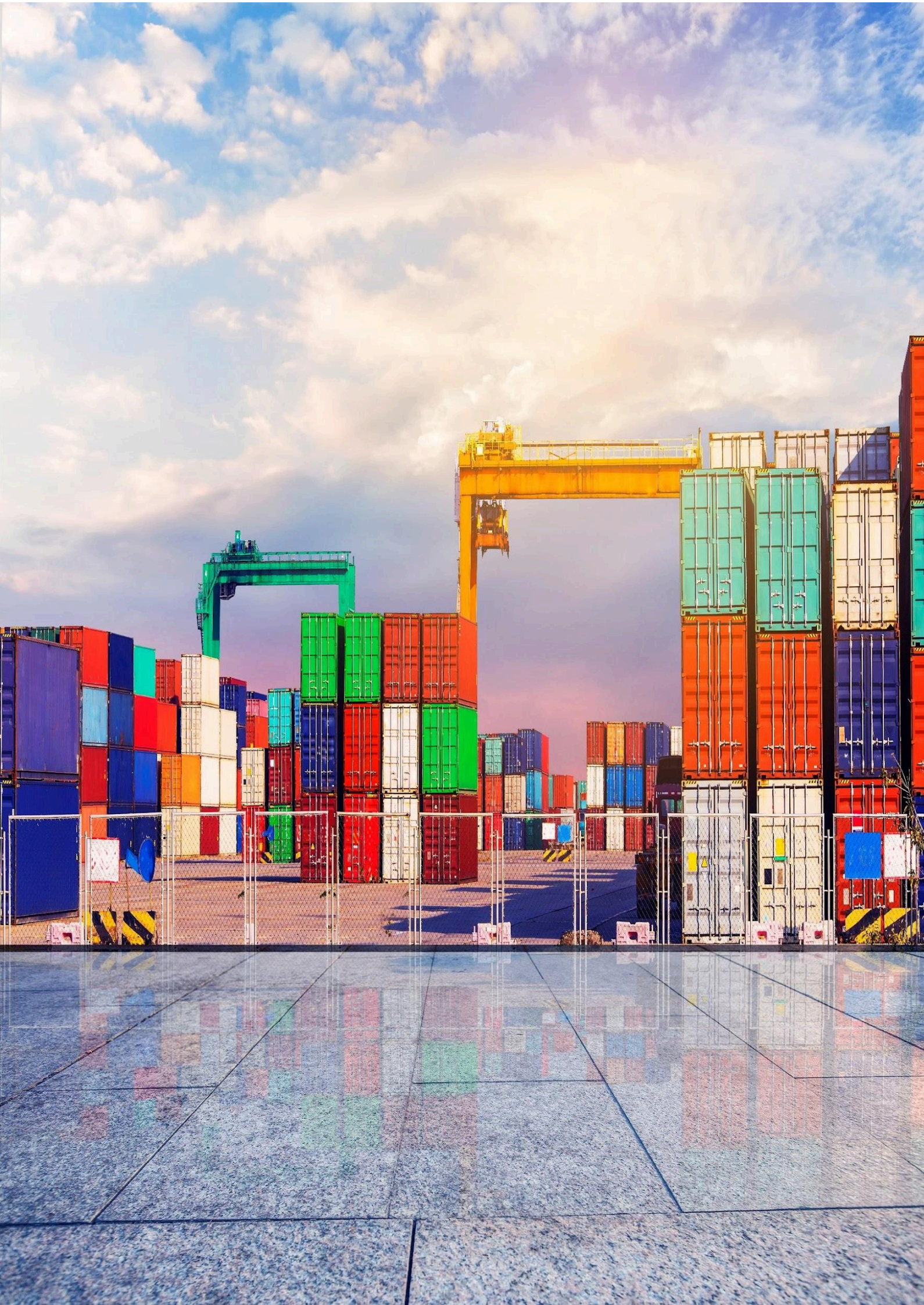

### I. Introduction

Ce guide s'adresse à un opérateur économique (Importateur/Exportateur) qui souhaite attribuer une procuration auprès de la douane pour un ou plusieurs transitaires, afin que ces derniers puissent opérer en son nom au niveau du système Douane (BADR).

## II. Prérequis

Pour pouvoir bénéficier de ce nouveau service sur PortNet, un ensemble d'éléments est requis, notamment l'accès à la plateforme PortNet. Si vous ne disposez pas d'un accès au Guichet Unique PortNet, nous vous invitons à vous abonner dans les meilleurs délais. Pour ce faire, merci de consulter la procédure à suivre et les documents à fournir disponibles au niveau de notre portail web https://.portnet.ma, menu « Services », rubrique « Abonnement aux services de PORTNET S.A. ».

## III. Démarrage & Authentification

Pour accéder à votre espace personnel sur le Guichet Unique PortNet, il vous suffira de taper l'adresse **www.portnet.ma** sur votre navigateur internet et renseigner sur le formulaire d'authentification :

- Le nom d'utilisateur
- Le mot de passe

Cliquez à présent sur « Se connecter »

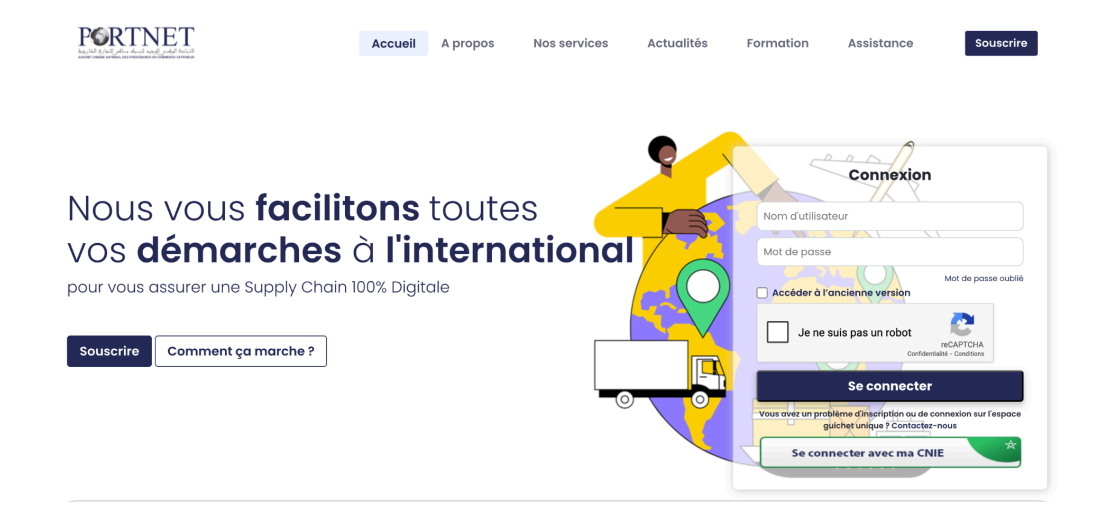

NB : En cas de problèmes d'authentification, veuillez soumettre une réclamation via la plateforme de réclamation PORTNET : http://reclamation.portnet.ma.

Une fois connecté, PortNet affichera l'écran principal suivant :

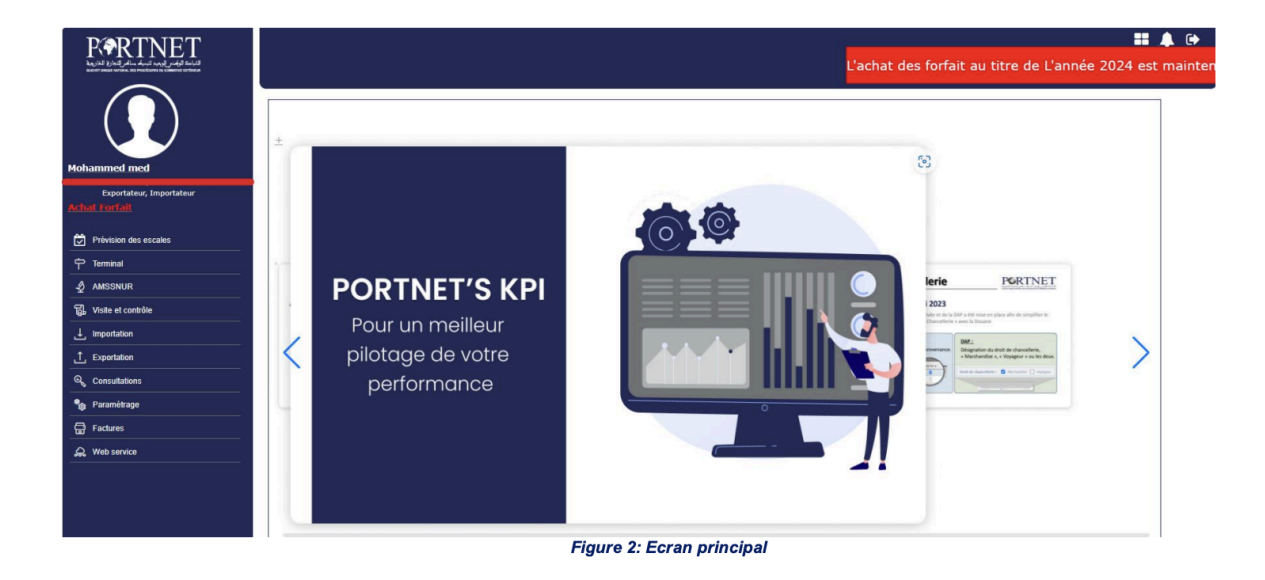

NB : Les mots de passe sont créés par défaut par le système PortNet. Nous vous conseillons vivement de changer votre mot de passe et mettre celui qui vous convient le mieux lors de votre première connexion à PortNet.

# IV. Création d'une nouvelle demande de procuration auprès de la douane :

Afin de créer une nouvelle demande de procuration auprès de la douane, l'opérateur économique devra tout d'abord cliquer sur le menu **Paramétrage Gestion des procurations douane**, un écran sera affiché qui liste toutes les procurations créées, et cliquer ensuite sur le bouton « **+ Nouvelle procuration** » comme montré sur l'écran ci-dessous :

| RARTNET                                                                      |                             |              |                      |                  |          |                   |              | ₩. <b>#</b>        |
|------------------------------------------------------------------------------|-----------------------------|--------------|----------------------|------------------|----------|-------------------|--------------|--------------------|
|                                                                              |                             |              |                      |                  |          |                   | _ [+         | Nouvelle version   |
| AMANI Amine<br>NNERIES MOHAMMEDIA<br>Importateur                             | Paramètres de reche<br>État | Transita     | re N° der<br>Q       | nande N°         | série    |                   |              |                    |
| Achat de forfait                                                             |                             |              |                      |                  |          | Rechercher Q      | Effacer 📋 Re | echerche avancée 🗸 |
| Prévision des escales                                                        | Liste des demandes          |              |                      |                  |          |                   |              |                    |
| ⊃ Terminal                                                                   | N° Demande                  | Date demande | Importateur          | Transitaire      | N° sórie | Année procuration | État         |                    |
| 2 AMSSNUR                                                                    | H Demande                   | Date demande | importateur          | manonano         | N Serie  | since procuration | Lint         |                    |
| Visite et contrôle                                                           | 202200000521                | 13/12/2022   | TANNERIES MOHAMMEDIA | MULTINFRA        | 127      | 2022              | Résilié      | 1                  |
|                                                                              | 202200000502                | 12/12/2022   | TANNERIES MOHAMMEDIA | EXPLOMAR         |          |                   | Nouveau      | :                  |
| _ Importation                                                                | 202200000501                | 12/12/2022   | TANNERIES MOHAMMEDIA | EXPLOMAR         | 125      | 2022              | Résilié      | :                  |
| Consultations                                                                | 20220000483                 | 08/12/2022   | TANNERIES MOHAMMEDIA | KIRALMA          |          |                   | Rejeté       | :                  |
| Paramétrage                                                                  | 202200000482                | 08/12/2022   | TANNERIES MOHAMMEDIA | KIRALMA          |          |                   | Modifié      | :                  |
| Gestion des procurations<br>transitaires/freight<br>forwarders/Transporteurs | 202200000481                | 08/12/2022   | TANNERIES MOHAMMEDIA | N'AIT ALI FRERES |          |                   | Modifié      |                    |
| Gestion des procurations douane                                              | 202200000462                | 15/11/2022   | TANNERIES MOHAMMEDIA | MULTINFRA        | 122      | 2022              | Résilié      | :                  |
| Gestion des autorisations des sociétés<br>de destruction                     | 20220000461                 | 15/11/2022   | TANNERIES MOHAMMEDIA | MOHAMED SALAMAT  | 121      | 2022              | Confirmé     | :                  |

En cliquant sur le bouton « + Nouvelle procuration », un écran sera affiché pour saisir les informations d'une nouvelle demande de procuration auprès de la douane :

|           |                                            |                                     |                    | Nouvelle version           |
|-----------|--------------------------------------------|-------------------------------------|--------------------|----------------------------|
| K Re      | tour                                       |                                     |                    | + Enregistrer              |
| Importa   | teur / Exportateur                         |                                     |                    |                            |
| Descripti | on                                         | Centre RC                           | Taxe professionne  | lle                        |
| TANNE     | RIES MOHAMMEDIA                            | 83                                  |                    |                            |
| IFU       |                                            | Siége social                        | Numero RC          |                            |
| 312007    | 8                                          | 55                                  | 295                |                            |
| Choix du  | u transitaire                              |                                     |                    |                            |
|           | N° agrément :                              | Centre RC : IFU                     | : Numéro RC :      | Q Choisir un transitaire * |
|           |                                            |                                     |                    |                            |
| Type de   | procuration                                |                                     |                    |                            |
|           | Accontor des acceiens                      | Edition de commiere et cortifi      | Nombre d'opération | ns                         |
|           | Accepter des cessions                      |                                     | cats de décharge   |                            |
|           | Enregistrement de DUM Hors PED             | Enrogistromont do DUM PED           | Commentaire        |                            |
|           | Linegistrement de Dow Hors KLD             |                                     |                    |                            |
|           | Consultation des crédits d'enlèvement      |                                     | Corridor Vert      |                            |
|           |                                            |                                     |                    |                            |
| Docume    | ent de procuration                         |                                     |                    |                            |
| Joindre   | e le document de procuration signé par les | deux parties (Mandant et Mandataire | ) *                |                            |
| Fichier * |                                            |                                     |                    | Modèle de procuration      |
|           | Charger                                    | 3                                   |                    | -                          |

L'opérateur économique sera amené à renseigner les informations suivantes :

- <u>Choix du transitaire</u> : il faut sélectionner le transitaire pour lequel la procuration sera attribuée.
- <u>Type de procuration</u> : il faut sélectionner une ou plusieurs opérations qui seront autorisées sur le système BADR pour le transitaire sélectionné.
- <u>Nombre d'opération</u> : ce champ est opération si l'une des deux types de procuration (Enregistrement de DUM hors RED, Enregistrement de DUM RED) sont sélectionnées.
- <u>Commentaire</u> : Un message que l'opérateur pourra le laisser en plus des informations saisies.

 <u>Document de la demande de procuration</u>: Il faut télécharger le modèle le signer et le joindre.

Une fois toutes ces informations sont remplies, l'importateur devra cliquer ensuite sur le bouton « **Enregistre** ».

Le système confirme la création de la demande de procuration avec l'état = **Nouveau** en attribuant un numéro à cette demande de procuration :

| Retour                                            |                                                | Enregistrer                                  |
|---------------------------------------------------|------------------------------------------------|----------------------------------------------|
| Numéro Demande : 202200000541                     |                                                | État : Nouveau                               |
| Importateur / Exportateur                         |                                                |                                              |
| Description                                       | Centre RC                                      | Taxe professionnelle                         |
| Importateur X                                     | 83                                             |                                              |
| IFU                                               | Siége social                                   | Numero RC                                    |
| 3120078                                           | 55                                             | 295                                          |
| Choix du transitaire TRANSIT 123 SA N° agrément : | Centre RC : 2000 IFU :                         | Numéro RC : 700203 Q Choisir un transitaire* |
| Type de procuration                               |                                                |                                              |
| Accepter des cessions                             | Edition de sommiers et certificats de décharge | Nombre d'opérations                          |
| Enregistrement de DUM Hors RED                    | Enregistrement de DUM RED                      | Commentaire                                  |
| Consultation des crédits d'enlèvement             | □ Ia procuration a été créée avec × succès.    |                                              |

L'opérateur économique aura toujours la possibilité de modifier les informations et cliquer sur le bouton « **Enregistrer** », le bon de commande prend l'état = **Modifié** 

|                    |              |               |                    |          |                   |           | + Nouvelle procuration |
|--------------------|--------------|---------------|--------------------|----------|-------------------|-----------|------------------------|
| Paramètres de rech | nerche       |               |                    |          |                   |           |                        |
| État               | Transitaire  | ali Q         | N° demande         | N° série | Rechercher C      | Effacer 📋 | Recherche avancée 🗸 🗸  |
| Liste des demandes | \$           |               |                    |          |                   |           |                        |
| N° Demande         | Date demande | Importateur   | Transitaire        | N° série | Année procuration | État      |                        |
| 20220000541        | 19/12/2022   | Importateur X | Transitaire 123 SA | 1        |                   | Modifié   | :                      |

Si toutes les informations sont bien renseignées, l'opérateur économique pourra transmettre sa demande de procuration en cliquant sur le bouton « **Envoyer** ».

Le système de la douane retourne instantanément sa réponse, et l'état de la demande devient :

**Confirmé** : si la douane accepte la demande de procuration :

|                       |              |                      |                   |                   |                   | 1         | + Nouvelle proce |
|-----------------------|--------------|----------------------|-------------------|-------------------|-------------------|-----------|------------------|
| Paramètres de recherc | he           |                      |                   |                   |                   |           |                  |
| Etat                  | MULTINFR     | A Q                  | de N              | * serie           |                   |           |                  |
|                       |              |                      |                   |                   | Rechercher Q      | Effacer 📋 | Recherche avan   |
| Liste des demandes    |              |                      |                   |                   |                   |           |                  |
| N° Demande            | Date demande | Importateur          | Transitaire       | N° série          | Année procuration | État      |                  |
| 20220000541           | 19/12/2022   | TANNERIES MOHAMMEDIA | MULTINFRA         | 129               | 2022              | Confirmé  |                  |
| 202200000521          | 13/12/2022   | TANNERIES MOHAMMEDIA | MULTINFRA         | 127               | 2022              | Résilié   |                  |
| 202200000502          | 12/12/2022   | TANNERIES MOHAMMEDIA | EXPLOMAR          |                   |                   | Nouveau   |                  |
| 202200000501          | 12/12/2022   | TANNERIES MOHAMMEDIA | EXPLOMAR          | 125               | 2022              | Résilié   |                  |
| 202200000483          | 08/12/2022   | TANNERIES MOHAMMEDIA | KIRALMA           |                   |                   | Rejeté    |                  |
| 202200000482          | 08/12/2022   | TANNERIES MOHAMMEDIA | KIRALMA           |                   |                   | Modifié   |                  |
| 202200000481          | 08/12/2022   | TANNERIES MOHAMMEDIA | N'AIT ALL EDEDES  |                   |                   | Modifié   |                  |
| 202200000462          | 15/11/2022   | TANNERIES MOHAMMEDIA | Votre procuration | a été envoyée 🛛 × | 2022              | Résilié   |                  |
| 202200000461          | 15 (11 (0000 |                      | avec succes       |                   |                   |           |                  |

#### Rejeté : si la douane rejette la demande de procuration :

|                     |              |             |                    |               |                   |           | Nouvelle vers          |
|---------------------|--------------|-------------|--------------------|---------------|-------------------|-----------|------------------------|
|                     |              |             |                    |               |                   |           | + Nouvelle procuration |
| Paramètres de reche | erche        |             |                    |               |                   |           |                        |
| État                | Transitai    | e           | N° demande         | N° série      |                   |           |                        |
|                     | ·            | Q           |                    |               |                   |           |                        |
|                     |              |             |                    |               | Rechercher Q      | Effacer 🧻 | Recherche avancée 🗸    |
| Liste des demandes  |              |             |                    |               |                   |           |                        |
| N° Demande          | Date demande | Importateur | Transitaire        | N° série      | Année procuration | État      |                        |
| 202200000542        | 19/12/2022   | HAMMEDIA    | BOUGHI             |               |                   | Rejeté    | :                      |
| 202200000541        | 19/12/2022   | HAMMEDIA    | MULTIN             | 129           | 2022              | Confirmé  | :                      |
| 202200000521        | 13/12/2022   | )HAMMEDIA   | MULTIN             | 127           | 2022              | Résilié   | :                      |
| 202200000502        | 12/12/2022   | HAMMEDIA    | EXPLON             |               |                   | Nouveau   | :                      |
| 20220000501         | 12/12/2022   | HAMMEDIA    | EXPLON             | 125           | 2022              | Résilié   | :                      |
| 202200000483        | 08/12/2022   | HAMMEDIA    | KIRALM             |               |                   | Rejeté    | :                      |
| 202200000482        | 08/12/2022   | HAMMEDIA    | KIDALM             |               |                   | Modifié   | :                      |
| 202200000481        | 08/12/2022   | HAMMEDIA    | Le transitaire est | t introuvable |                   | Modifié   | :                      |
| 202200000462        | 15/11/2022   | HAMMEDIA    |                    |               | 2022              | Ráciliá   | :                      |

**N.B:** Si la demande de procuration est rejetée, l'opérateur économique pourra modifier la procuration et la renvoyer encore une fois à la douane pour validation, en cliquant sur les deux icones comme montré ci-dessous :

|                    |              |             |             |          |          |                   |          | Nouvene provaration                                                                                                    |
|--------------------|--------------|-------------|-------------|----------|----------|-------------------|----------|----------------------------------------------------------------------------------------------------|
| Paramètres de rech | herche       |             |             |          |          |                   |          |                                                                                                    |
| État               | Transitaire  | N° dema     | nde         | N° série |          |                   |          |                                                                                                    |
|                    |              |             |             |          |          | Rechercher Q      | Effacer  | Recherche avancée 🗸 🗸                                                                                                    |
| Liste des demandes | S            |             |             |          |          |                   |          |                                                                                                    |
| N° Demande         | Date demande | Importateur | Transitaire |          | N° série | Année procuration | État     |                                                                                                    |
| 20220000542        | 19/12/2022   | HAMMEDIA    | BOUGH       |          |          |                   | Rejeté   | i de la constante de la constante de la consta |
| 20220000541        | 19/12/2022   | HAMMEDIA    | MULTIN      |          | 129      | 2022              | Confirmé | 0 /                                                                                                    |
| 202200000521       | 13/12/2022   | HAMMEDIA    | MULTIN      |          | 127      | 2022              | Résilié  |                                                                                                    |

# V. Consultation de la liste des procurations auprès la douane :

L'opérateur économique aura la possibilité de gérer toutes ses demandes de procurations des transitaires auprès de la douane via le menu suivant : **Paramétrage** Gestion des procurations douane.

Un écran sera affiché et listera les demandes de procurations avec leurs statuts, avec un ensemble de filtre de recherche :

|                                                     | Paramètres de recherc<br>État | che<br>Transitaire | Q           | N* demande |             | N° série |          |                      | Nouvelle version + Nouvelle proce | uration |
|-----------------------------------------------------|-------------------------------|--------------------|-------------|------------|-------------|----------|----------|----------------------|-----------------------------------|---------|
| AMANI AIIIIIC<br>ANNERIES MOHAMMEDIA<br>Importateur |                               |                    |             |            |             |          |          | Rechercher Q Effacer | Recherche avancé                  | e 🗸     |
| 🛱 Achat de forfait                                  | Liste des demandes            |                    |             |            |             |          |          |                      |                                   |         |
| Prévision des escales                               | N° Demande                    | Date demande       | Importateur |            | Transitaire |          | N° série | Année procuration    | État                              |         |
| 🕆 Terminal                                          | 202200000542                  | 19/12/2022         | TANNEF      |            | BOUGH       |          |          |                      | Rejeté                            | :       |
| -∯ AMSSNUR                                          | 202200000541                  | 19/12/2022         | TANNEF      |            | MULTIN      |          | 129      | 2022                 | Confirmé                          | :       |
| ស្រ្ធី Visite et contrôle                           | 1202200000521                 | 13/12/2022         | TANNEF      |            | MULTIN      |          | 127      | 2022                 | Résilié                           | :       |
| . Importation                                       | 20220000502                   | 12/12/2022         | TANNEF      |            | EXPL        |          |          |                      | Nouveau                           | :       |
| © Consultations                                     | 20220000501                   | 12/12/2022         | TANNEF      |            | EXPL        |          | 125      | 2022                 | Résilié                           | :       |
| Sa Paramétrage                                      | 202200000483                  | 08/12/2022         | TANNEF      |            | KIRAL       |          |          |                      | Rejeté                            | :       |
| Gestion des procurations<br>transitaires/freight    | 202200000482                  | 08/12/2022         | TANNEF      |            | KIRAL       |          |          |                      | Modifié                           | :       |
| Gestion des procurations douane                     | 202200000481                  | 08/12/2022         | TANNEF      |            | N'AIT       |          |          |                      | Modifié                           | :       |

□ Pour gérer les demandes de procurations, il suffit de cliquer sur les deux icones suivantes :

| N° Demande   | Date demande | Importateur | Transitaire | N° série | Année procuration | État     |                                                                                                    |   |
|--------------|--------------|-------------|-------------|----------|-------------------|----------|----------------------------------------------------------------------------------------------------|---|
| 202200000542 | 19/12/2022   | HAMMEDIA    | BOUGH       |          |                   | Rejeté   | the second second second second second second second second second second second second second second second se |   |
| 202200000541 | 19/12/2022   | HAMMEDIA    | MULTIN      | 129      | 2022              | Confirmé | • •                                                                                                    | 3 |
|              |              |             |             |          |                   |          |                                                                                                    |   |

Ces icones de consultation / Modification permettent d'accéder au détail de la demande

de la procuration et procéder à des mis à jour et envoi des données à la douane.

| K Retour                              |                                                | 🕲 Historique 🖍 Modifier |
|---------------------------------------|------------------------------------------------|-------------------------|
| Numéro Demande : 20220000542          |                                                | État : Rejeté           |
| Importateur / Exportateur             |                                                |                         |
| Description                           | Centre RC                                      | Taxe professionnelle    |
| TANNERIES MOHAMMEDIA                  | 83                                             |                         |
| IFU                                   | Siége social                                   | Numero RC               |
| 3120078                               | 55                                             | 295                     |
| Transitaire BOUGHROTEX N° agrément :  | Centre RC : 81 IFU : 40443244                  | Numéro RC : 247431      |
| Type de procuration                   |                                                |                         |
|                                       |                                                | Nombre d'opérations *   |
| Accepter des cessions                 | Edition de sommiers et certificats de decharge | 3                       |
|                                       | -                                              | Commentaire             |
| Enregistrement de DUM Hors RED        | Enregistrement de DUM RED                      |                         |
| Consultation des crédits d'enlèvement | Triptyque Corridor Vert                        |                         |
| Document de procuration               |                                                |                         |
| 1.pdf                                 |                                                |                         |

Deur consulter l'historique des actions effectuées sur une demande de procuration, il suffit

de cliquer sur l'icône suivante pour y accéder :

| Liste des demandes      |             |             |                      |      |             |                                  |
|-------------------------|-------------|-------------|----------------------|------|-------------|----------------------------------|
| N° Demande Date demande | Importateur | Transitaire | N° série             | •    | Année procu | ration État                      |
| 202200000542 19/12/2022 | TANNEF      | BOUGH       |                      |      |             | Rejeté                           |
| 202200000541 19/12/2022 | TANNEF      | MULTIN      | 129                  |      | 2022        | Confirmé                         |
|                         |             | Action      | Date                 | Etat | Transitaire | Commentaire                      |
|                         |             | Envoi       | 15/11/2022 10:11     | ок   | MOHAMED SAL | Procuration envoyée avec succés  |
|                         |             | Modificat   | ion 15/11/2022 10:11 | ОК   | MOHAMED SAL | Procuration modifiée avec succés |
|                         |             | Modificat   | ion 15/11/2022 10:11 | ок   | MOHAMED SAL | Procuration modifiée avec succés |
|                         |             | Création    | 15/11/2022 10:11     | ОК   | MOHAMED SAL | Procuration créée avec succés    |

<u>Pour résilier une procuration confirmée :</u> Il suffit d'accéder au détail de la procuration **confirmée** et cliquer le bouton « **Résilier** », et valider l'opération en cliquant sur le OK du pop-up affiché :

| a<br>V                        | age intégrée à l'adresse procuration-dev.portnet.ma indique<br>Vous confirmer la résiliation de la procuration ? |                      |  |  |  |  |  |
|-------------------------------|----------------------------------------------------------------------------------------------------|----------------------|--|--|--|--|--|
| Retour                        | ОК                                                                                                    | Annuler              |  |  |  |  |  |
| Numéro Demande : 202200000541 |                                                                                                    | État : Confirmé      |  |  |  |  |  |
| Importateur / Exportateur     |                                                                                                    |                      |  |  |  |  |  |
| Description                   | Centre RC                                                                                                    | Taxe professionnelle |  |  |  |  |  |
| TANNE                         | 83                                                                                                    |                      |  |  |  |  |  |
| IFU                           | Siége social                                                                                                    | Numero RC            |  |  |  |  |  |
| 3120078                       | 55                                                                                                    | 295                  |  |  |  |  |  |

Le système de la douane retourne instantanément sa réponse, et l'état de la demande

#### devient « **Résilié** » :

| Liste des demandes |              | ä           |                                                   |          |                   |          |   |
|--------------------|--------------|-------------|---------------------------------------------------|----------|-------------------|----------|---|
| N° Demande         | Date demande | Importateur | Transitaire                                       | N° série | Année procuration | État     |   |
| 20220000542        | 19/12/2022   | TANNE       | BOUGI                                             |          |                   | Rejeté   | : |
| 202200000541       | 19/12/2022   | TANNE       | MULTI                                             | 129      | 2022              | Résilié  | : |
| 202200000521       | 13/12/2022   | TANNE       | MULTI                                             | 127      | 2022              | Résilié  | : |
| 20220000502        | 12/12/2022   | TANNE       | EXPLC                                             |          |                   | Modifié  | : |
| 20220000501        | 12/12/2022   | TANNE       | EXPLC                                             | 125      | 2022              | Résilié  | : |
| 202200000483       | 08/12/2022   | TANNE       | KIRAL                                             |          |                   | Rejeté   | : |
| 202200000481       | 08/12/2022   | TANNE       | Votre procuration a été résiliée ×<br>avec succés |          |                   | Modifié  | : |
| 20220000462        | 15/11/2022   | TANNE       |                                                   |          | 2022              | Résilié  | : |
| 20220000461        | 15/11/2022   | TANNE       |                                                   |          | 2022              | Confirmé | : |

# VI. Assistance et appui aux utilisateurs

Notre centre de relation clients est à votre disposition pour toutes vos demandes d'information et/ou d'assistance, à travers :

- la plateforme d'assistance en ligne accessible via le lien ci-après
   :http://reclamation.portnet.ma/
- Assistance téléphonique sur le 05 20 47 31 00.

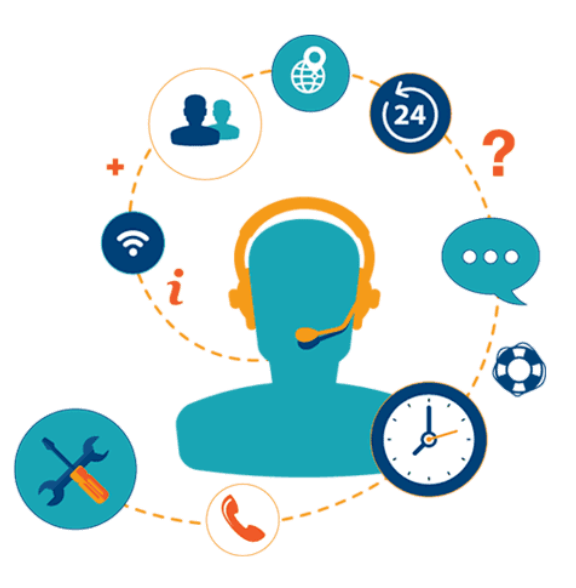

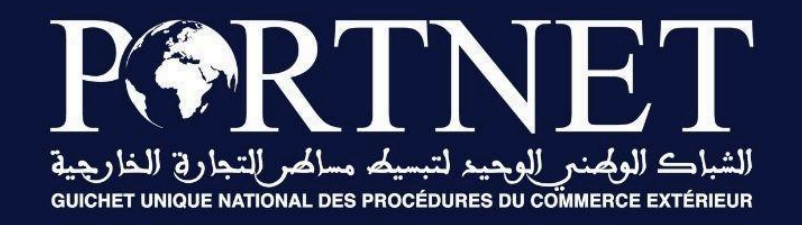

# Votre compétitivité nous inspire !

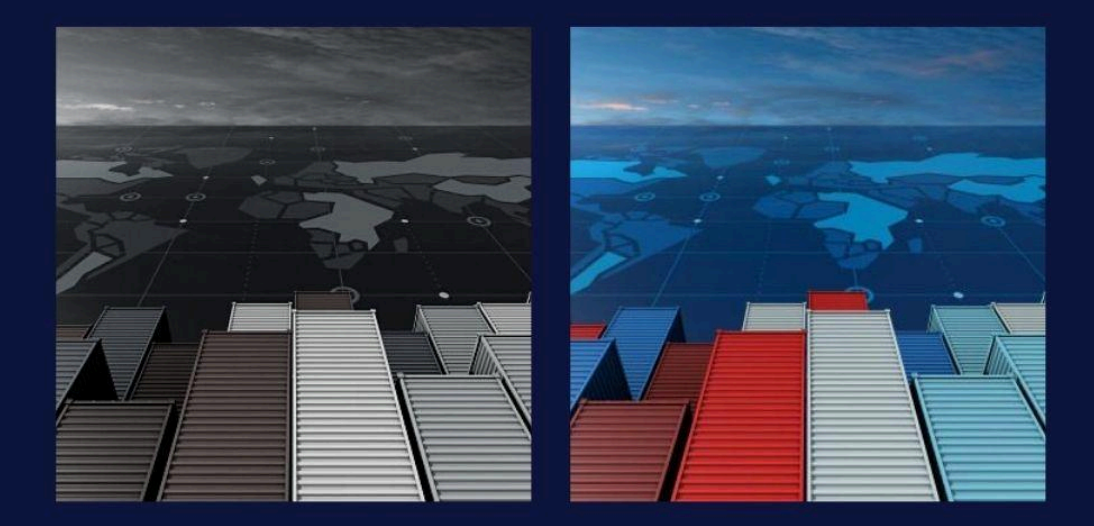

www.portnet.ma